## **Installing Office 365**

Students at Marion Local Schools may access Office 365, a limited version of Microsoft Office, using their school username and password on the Office 365 website. They may also download up to five copies of Office 365 on personal devices. Please follow the instructions below to access this resource.

\*\*Prior to downloading Office, any previous versions need to be uninstalled.

- 1. Go to the website http://portal.office365.com
- 2. In the first box, students will enter their Marion Local username followed by **@office.marionlocal.org**
- 3. In the second box, enter the associated school password
- 4. Click the blue **Sign in** button
- 5. Your screen should look similar to the picture below

| Office 365 |             |         |                 | ₽ Search | ı     |            |         |            |       |                   |                 | P | 0 | ? | GM |
|------------|-------------|---------|-----------------|----------|-------|------------|---------|------------|-------|-------------------|-----------------|---|---|---|----|
|            | Good afte   | ernoon  |                 |          |       |            |         |            |       |                   | nstall Office 🗸 |   |   |   |    |
|            | +           | 0       | •               | w        | ×     |            | N       | 4          | uji   | N                 | S               |   |   |   |    |
|            | Start new ~ | Outlook | <u>OneDrive</u> | Word     | Excel | PowerPoint | OneNote | SharePoint | Teams | Class<br>Notebook | Sway            |   |   |   |    |
|            | •           | A       | $\rightarrow$   |          |       |            |         |            |       |                   |                 |   |   |   |    |
|            | Forms       | Admin   | All apps        |          |       |            |         |            |       |                   |                 |   |   |   |    |

6. Click the drop down arrow next to Install Office and then click Office 365 apps

| Office 365 |             |           |               | ₽ Search | 1     |            |         |            |                                                                                                   | <b>P</b> 🐵    | ? | GM |
|------------|-------------|-----------|---------------|----------|-------|------------|---------|------------|---------------------------------------------------------------------------------------------------|---------------|---|----|
|            | Good afte   | ernoon    |               |          |       |            |         |            | Install Office 🗸                                                                                  |               |   | ~  |
|            | +           | <b>P</b>  | •             | W        | x     | •          |         | 4          | Office 365 apps<br>Includes Outlook, OneDrive for Business,<br>Word, Excel, PowerPoint, and more. | $\rightarrow$ |   |    |
|            | Start new 🗸 | Outlook   | OneDrive      | Word     | Excel | PowerPoint | OneNote | SharePpint | Other install options<br>Select a different language or install other                             | )             |   |    |
|            | Forms       | Admin     | →<br>All apps |          |       |            |         |            | apps available with your subscription.                                                            |               |   |    |
|            | Recent Pinn | ed Shared | with me Di    | scover   |       |            |         |            | $\overline{\uparrow}$ Upload and open $\equiv$ ~                                                  |               |   |    |

## 7. Click Save File

|                             | 2- Search                                                                                   |                                |                                                                                                    |                  |
|-----------------------------|---------------------------------------------------------------------------------------------|--------------------------------|----------------------------------------------------------------------------------------------------|------------------|
| Opening Setup.              | Def.en-us_O365ProPlusRetail_02486bb3-9f04-4053-9f0                                          | 12 ×                           |                                                                                                    |                  |
| Good You have chose         | en to open:<br><b>is3-9f02-c3cd28662052_TX_PR_Platform_def_b_64</b><br>Binary File (5.3 MB) | .exe                           |                                                                                                    | Install Office 🗸 |
| from: htt<br>Would you like | ps://c2rsetup.officespps.live.com                                                           |                                |                                                                                                    | S 🛽              |
| Start ne                    | Save File                                                                                   | ncel                           |                                                                                                    | Sway             |
|                             | Save File                                                                                   | Yes                            |                                                                                                    |                  |
| Forms A                     |                                                                                             |                                |                                                                                                    | l open 🚍         |
| Computer A                  | Click Run                                                                                   | Ø Say "yes"                    | Stay online                                                                                                    |                  |
| OneDrive for E              | If asked, click Save File, then run the file.                                               | Click Yes to start installing. | After installation, start Office and sign in<br>with the account you use for Office 365;<br>muellerg@office.marionlocal.org. |                  |
|                             |                                                                                             |                                |                                                                                                    | re in OneDrive   |
|                             | Close Need help installing?                                                                 |                                |                                                                                                    |                  |
| OneDrive                    |                                                                                             | Sharer One                     |                                                                                                    |                  |
| Recent folders              |                                                                                             | Frequent sites                 |                                                                                                    |                  |

- 8. Once the file is downloaded, find it in your downloads folder and open it
- 9. Click Yes
- 10. You should then see the following screen (this will take a while to download)

| Office 365                                                           | ,O Search                                                                    | L <sup>®</sup> 4   |
|----------------------------------------------------------------------|------------------------------------------------------------------------------|--------------------|
| Good evening                                                         | Microsoft                                                                    | × Install Office × |
| Image: Start new Outlook   Start new Outlook   Forms Admin           | 🚾 🖬 <mark>1</mark> 😼                                                         | s Sway             |
| Recent Pinned Shared ·<br>Computer Apps<br>OneDrive for Business » » | Please stay online while Office downloads<br>We'll be done in just a moment. | d and open         |

11. When the download is finished you will see the following screen

|            | o I                  | -                        | W                         | x    | P     | N                           | 6                                 | Thi        | N |  |
|------------|----------------------|--------------------------|---------------------------|------|-------|-----------------------------|-----------------------------------|------------|---|--|
|            | Just a few           | more st                  | teps                      | Micr | osoft |                             |                                   |            |   |  |
| nr<br>pu   | Save                 | File                     |                           |      |       |                             |                                   |            |   |  |
|            | Clic<br>If asked, cl | k Run<br>lick Save File, | then run the fi           |      |       | P                           |                                   |            |   |  |
| s          |                      |                          |                           |      | You   | u're all set!<br>Click Star | Office is ins<br>t to view your a | talled now |   |  |
| N.<br>rive | Close                | Need<br>Documents        | d help installi<br>FeB-ro |      |       |                             | Close                             |            |   |  |

- 12. Click Close
- 13. Click in your start menu and type Word and open it
- 14. It will prompt you to activate your account.
- 15. Click Continue
- 16. Enter your username, students will enter their Marion Local username followed by **@office.marionlocal.org**
- 17. Enter the associated school password